# Android

## First time users, need to download the Mobility Print App.

- 1. Connect to local library public Wi-Fi network.
- 2. Install the *Mobility Print app* from the Google Play Store.
- 3. Launch the app.
- 4. Tap Android settings.
- 5. Tap Mobility Print.
- 6. Tap the enable toggle.
- 7. Exit out of Settings.

Important: Make sure your phone or tablet is connected to local library public Wi-Fi network.

## To print your document

- 1. Open content to print
- 2. Tap the Share icon or find the print button located in the apps menu
- 3. Tap Print icon and select Menasha Ref Printer
- 4. Tap Options to configure your print
- 5. Tap Print
- 6. The username is **me-print** and password **fig**

The way you print is different depending on the app you want to print from. For more information, see the documentation for the app. When you select a printer, make sure you select a Mobility Print printer as identified by the

PaperCut icon

### IOS

Important: Make sure your iPhone or iPad is connected to local library public Wi-Fi network.

On iPhones and iPads, Mobility Print just works like AirPrint!

- 1. Connect to the local library wireless network
- 2. Open content to print
- 3. Tap the Share icon
- 4. Swipe left and tap the Print icon
- 5. Select the printer
- 6. Select Menasha Ref Printer
- 7. Enter the username me-print and password fig
- 8. Tap **Options** to configure your print
- 9. Tap Print

#### Windows

**Important**: Make sure your Windows laptop or tablet is connected to local library public Wi-Fi network.

- 1. Download and run this *Mobility Print Printer Setup* (pc-mobility-print-printer-setup.exe).
- 2. On the License Agreement screen, click Next.
- 1. Select a Menasha Ref Printer then click Next. Enter the username me-print and password fig
- 4. Click Finish.
- 5. Print your document.

Device requirements: Mobility Print supports Microsoft Windows 7+.

### Chrome

**Important:** Make sure you are connected to your organization's network.

- 1. Install the Mobility Print Chrome app.
- 2. Open the page to print.
- 3. If printing is available, right-click; then select **Print**.
- 4. Click **Change** to choose a printer.
- 5. Select Menasha Ref Printer
  - Make sure you select a Mobility Print printer as identified by the PaperCut icon
- 6. When prompted enter the username **me-print** and password **fig**

**Device requirements:** Mobility Print supports Chrome OS with Chrome version 43+. Supported devices include Chrome Books from Acer, Asus, HP, Lenovo, and Toshiba.

There are YouTube Videos that demo the process as well.

iOS: <u>https://www.youtube.com/watch?v=7t1VmtqrVDY</u>

Android: <u>https://www.youtube.com/watch?v=vTgRHmURvos</u>

Chromebook: <a href="https://www.youtube.com/watch?v=qf1Mqyg49DY">https://www.youtube.com/watch?v=qf1Mqyg49DY</a>

Windows: <a href="https://www.youtube.com/watch?v=j0LHSuG-Ewo">https://www.youtube.com/watch?v=j0LHSuG-Ewo</a>

MacOS: <a href="https://www.youtube.com/watch?v=Jw\_uEQ9vgNw">https://www.youtube.com/watch?v=Jw\_uEQ9vgNw</a>